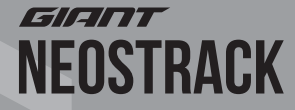

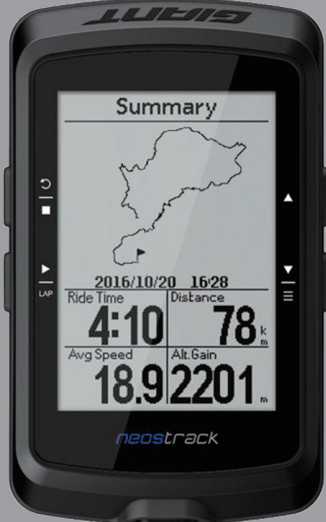

Stručný návod k použití Stručný návod na použitie Gyors üzembe helyezési útmutató

# Stáhněte si aplikaci neostrack Stiahnite si aplikáciu neostrack Töltse le a neostrack alkalmazást

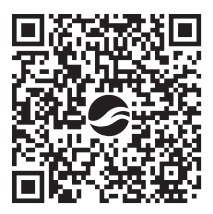

Internetová verze aplikace neostrack Internetová verzia aplikácie neostrack A nesotrack alkalmazás internetes verziója **www.neostrack.com** 

# ដ 🚹 BACK / STOP ( 🗧 )

- Stiskněte tlačítko, abyste se vrátili o krok zpět nebo zrušili operaci.
- Při ukládání dat do paměti stiskněte, abyste pozastavili ukládání. Stiskněte podruhé, abyste ukládání zastavili.

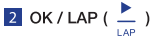

- V menu stiskněte, abyste nastavili nebo potvrdili volbu.
- V režimu "free"\* bez záznamu dat stiskněte, abyste zahájili ukládání.
- Při ukládání stiskněte, abyste označili kolo nebo úsek.

3 ON nebo OFF / BACKLIGHT ( 🕐 🔅 )

- Stiskněte, computer se zapne.
- Stiskněte a podržte, computer se vypne.
- Stiskněte, podsvícení displeje se zapne nebo vypne.

### 4 DOWN / MENU ( 👱 )

- V menu stiskněte tlačítko, abyste se posunuli dolů v nabídce menu.
- V režimu měření stiskněte tlačítko, abyste přepnuli mezi jednotlivými displeji měření.
- V režimu bez záznamu dat stiskněte a podržte tlačítko. Computer se vrátí do hlavního menu.
- Při ukládání stiskněte a podržte tlačítko. Dostanete se do Shortcut menu.
- \*Režim "free" je režim bez záznamu dat. Neostrack se synchronizuje při pohybu jizdního kola. Začne ve chvíli, kdy začnete šlapat, čímž vám umožní prohlížet data v reálném čase bez ukládání dat.

# Popis ikon

| 165         | kolo 1 až 7                           |        | senzor rychlosti<br>ne/aktivní | REC                 | probíhá ukládání dat                           |
|-------------|---------------------------------------|--------|--------------------------------|---------------------|------------------------------------------------|
| ×<br>GPS    | bez signálu                           | ®/₩    | senzor kadence<br>ne/aktivní   | 0                   | ukládání dat<br>je pozastaveno                 |
| GPS         | slabý signál                          | SC / X | senzor kombo<br>ne/aktivní     | <b>A</b> / <b>V</b> | okamžitá rychlost vyšší/<br>nižší než průměrná |
| (R)<br>GPS  | silný signál                          | PW / 🚠 | senzor výkonu<br>ne/aktivní    |                     |                                                |
| <b>₩I</b> Ø | měření tepové<br>frekvence ne/aktivní | 1      | stav nabití baterie            |                     |                                                |

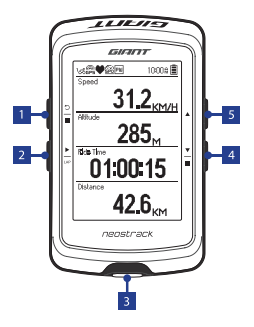

#### 5 UP ( 🔺 )

- V menu stiskněte tlačítko, abyste se posunuli nahoru v nabídce menu.
- V režimu měření stiskněte tlačítko, abyste přepnuli mezi jednotlivými displeji měření.

# Začínáme

Před prvním použitím nabíjejte zařízení alespoň 4 hodiny. 1. Na začátku stiskněte tlačítko  $\overset{\bullet}{\xrightarrow{}}_{\mu\nu}$ abyste zařízení zapnuli. 2. Stiskněte tlačítko  $\overset{\bullet}{\xrightarrow{}}_{\mu\nu}$ , abyste vybrali jazyk, a pak stiskněte tlačítko  $\overset{\bullet}{\xrightarrow{}}_{\mu\nu}$ pro potvrzení volby. 3. Zařízení bude vyhledávat satelitní signál. 4. Jakmile je GPS signál stálý ( $\overset{\bullet}{\xrightarrow{}}_{\mu\mu} \leftrightarrow \overset{\bullet}{\xrightarrow{}}_{\mu\mu}$ )\*, jednoduše zahajte jízdu a užijte si trénink v režimu bez ukládání dat. Chcete-li data ukládat, stiskněte tlačítko  $\overset{\bullet}{\xrightarrow{}}_{\mu\nu}$ .

\*Abyste získali signál GPS, odneste zařízení do otevřeného venkovního prostoru.

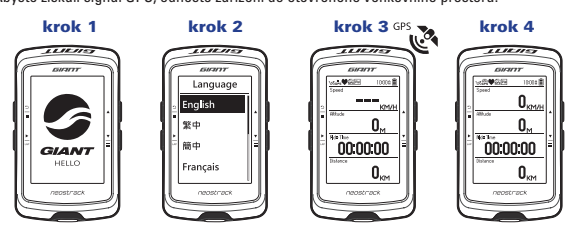

# Trasa (Track)

S funkcí Track můžete plánovat výlet pomocí aplikace neostrack nebo její internetové verze s použitím předchozích jízd z historie zařízení nebo stažením .gpx tras, které jsou online.

# Plánujte vyjížďku s použitím aplikace Giant neostrack nebo pomocí její internetové verze (www.neostrack.com)

Stáhněte si aplikaci neostrack nebo si otevřete jeji internetovou verzi.
Přihlašte se do aplikace neostrack nebo do jeji internetové verze.
Klikněte na Plan Trip a začněte plánovat trasu pomocí bodů umístěných v mapě nebo zadáním míst v menu.
Stáhněte naplánovanou trasu a stiskněte tlačítko rev ablaví privátku podle trasy.

#### Z historie zařízení

 V hlavním menu zvolte History > View a vyberte požadovanou trasu.
Zvolte Create Track (vytvořit trasu).
Zadejte jméno trasy a stiskněte tlačítko <sup>1</sup>/<sub>a</sub>, abyste se vrátili do hlavního menu.
Zvolte Track > Route, vyberte uloženou trasu a stiskněte tlačítko <sup>1</sup>/<sub>a</sub>, abyste zahájili vyjížďku podle trasy.

#### Z internetových stránek třetích stran

S

 Stáhněte .gpx soubory do vašeho počítače. 2, S pomocí USB kabelu propojte zařízení s počítačem. 3, Zkopírujte soubory .gpx z vašeho počítače do složky "Add Files" (přidat soubory) v zařízení. 4, Odpojte kabel USB. 5, V hlavním menu zvolte Track > Route a stiskněte tlačítko materia. abyste zahájili vyjíždku podle trasy.

## Synchronizace (WLAN)

#### Synchronizujte data do/z aplikace Giant neostrack a její internetové verze

Díky přístupu na internet computer neostrack automaticky aktualizuje GPS data, nahrává uložené trasy, stahuje naplánované vyjížďky ze serveru aplikace a kontroluje dostupnost aktualizací firmwaru.

Před první synchronizací dat je nutné přidat zařízení k vašemu Giant neostrack účtu. 1. Abyste stáhli aplikaci, naskenujte pomocí chytrého telefonu UR kód ze štítku přilepeného na papírové přepážce uvnitř balení. 2. Jakmile je aplikace neostrack nainstalovaná, vytvořte si v aplikaci účet. 3. V aplikaci stiskněte "Scan Now", abyste naskenovali znovu UR kód nalepný na papírové přepážce uvnitř balení, abyste přidali UUID zařízení k účtu aplikace neostrack (nebo v zařízení neostrack v Menu > Setup > System > UUID). 4. Zobrazí-li se v neostrack aplikaci zpráva "Successfully added!" (úspěšně přidáno), úspěšně jste přidali zařízení k vašemu neostrack účtu. Pokud se zpráva nezobrazila, stiskněte "Retry" (zkusit znovu), abyste znovu naskenovali UR kód nebo manuálně zadali 16 místné UUID číslo, které je uvedené na zadní straně zařízení.

Abyste provedli synchronizaci, postupujte v zařízení následovně: Setup > Network > Connect. Jakmile nastavíte bezdrátové spojení, pokračujte k funkci Sync v hlavním menu a umožněte computeru, aby vás provedl procesem synchronizace.

Stažení aktualizace firmwaru a jeho instalace trvá zpravidla déle. Zvolte "NO" (ne), pokud chcete provést aktualizaci až při příští synchronizaci.

#### Sdílejte trasy pomocí USB

S pomocí USB kabelu propojte zařízení s počítačem.
Vyberte soubory .fit ze složky Giant v zařízení.
Nahrajte soubory na oblíbené internetové stránky jako Strava, Training Peaks, Goldencheetah, Endomondo, Map My Ride, Fit track a mnoho dalších.

# Vynulování neostrack

Současně stiskněte a podržte tři tlačítka ( ⓓ / ▲ / ➡), abyste vynulovali elektronické zařízení neostrack.

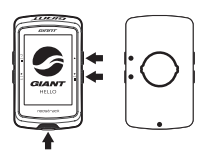

# Technické specifikace

| Položka                               | Popis                                                                                                    |  |  |  |  |  |
|---------------------------------------|----------------------------------------------------------------------------------------------------|--|--|--|--|--|
| Displej                               | FSTN transflektivní / pozitivní LCD s úhlopříčkou 2.6"                                                                                       |  |  |  |  |  |
| Rozměr computeru                      | 92,9 x 57 x 20,3 mm                                                                                                    |  |  |  |  |  |
| Hmotnost computeru                    | 78 g                                                                                                    |  |  |  |  |  |
| Pracovní teplota                      | -10 °C až 50 °C                                                                                                    |  |  |  |  |  |
| Teplota dobíjení<br>baterie           | 0 °C až 40 °C                                                                                                    |  |  |  |  |  |
| Baterie                               | Lithium-polymerová (Li-Pol) dobíjecí                                                                                                    |  |  |  |  |  |
| Výdrž baterie                         | 30 hodin s prázdnou oblohou                                                                                                    |  |  |  |  |  |
| ANT+™                                 | Využívá certifikované bezdrátové ANT+™ připojení.<br>Navštivte <b>www.thisisant.com/directory</b> kvůli kompatibilitě produktů.<br>📡 🏟 🏟 🏟 🏟 |  |  |  |  |  |
| GPS                                   | Integrovaný vysoce citlivý GPS přijímač s vestavěnou anténou                                                                                 |  |  |  |  |  |
| Bluetooth Smart                       | Bluetooth Smart bezdrátová technologie s vestavěnou anténou                                                                                  |  |  |  |  |  |
| Vodě odolný                           | Odolá ponoření do vody až do hloubky 1 metru po dobu až 30 minut                                                                             |  |  |  |  |  |
| Wireless Local Area<br>Network (WLAN) | IEEE 802.11 b/g/n                                                                                                    |  |  |  |  |  |

## Párování senzoru

V hlavním menu zvolte Setup > Bike Data > Bike 1 > Sensors > Heart Rate, Speed, Cadence, Speed/CAD, Power > More > Rescan.

Poznámka: Na internetových stránkách www.giant-bicycles.com > Support (podpora) > Owners Manuals (návody k použití) si, prosím, stáhněte návod k použití computeru Giant neostrack.

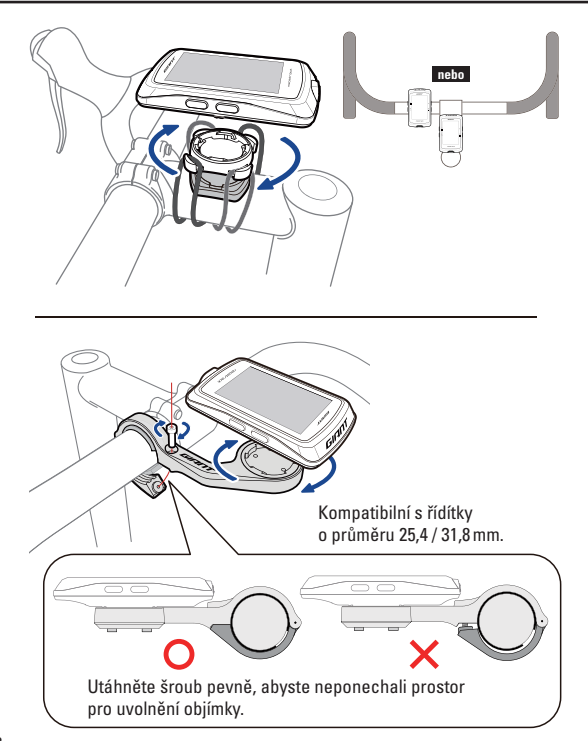

V hlavním menu zvolte **Setup > Bike Data > Bike 1 > Sensors >** Heart Rate, Speed, Cadence, Speed/CAD, Power **> More > Rescan** 

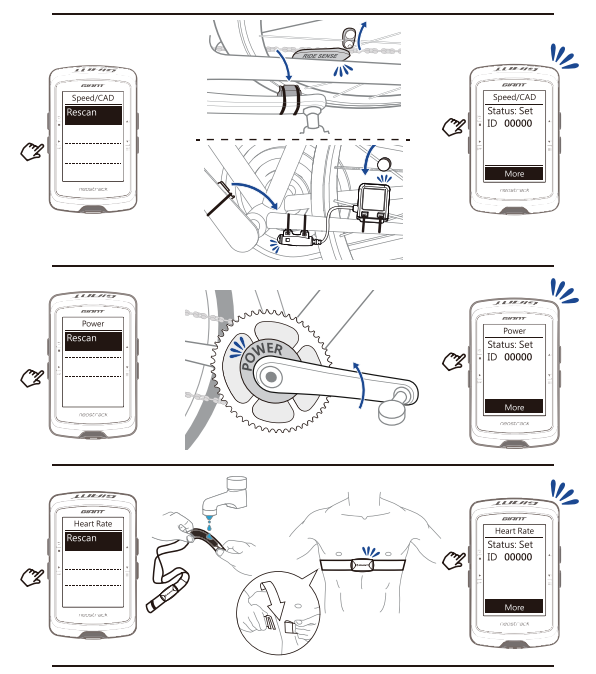

# 1 васк / Stop ( 🍎 )

- Stlačte tlačidlo, aby ste sa vrátili o krok späť alebo zrušili operáciu.
- Pri ukladaní dát do pamäti stlačte, aby ste pozastavili ukladanie. Stlačte druhýkrát, aby ste ukladanie zastavili.

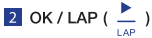

- V menu stlačte, aby ste nastavili alebo potvrdili voľbu.
- V režime "free"\* bez záznamu dát stlačte, aby ste zahájili ukladanie.
- Pri ukladaní stlačte, aby ste označili bicykel alebo úsek.

#### 3 ON alebo OFF / BACKLIGHT ( ⊕/ ☆ )

- Stlačte, computer sa zapne.
- Stlačte a podržte, computer sa vypne.
- Stlačte, podsvietenie displeja sa zapne alebo vypne.

### 4 DOWN / MENU ( 👱 )

- V menu stlačte tlačidlo, aby ste sa posunuli nadol v ponuke menu.
- V režime merania stlačte tlačidlo, aby ste prepli medzi jednotlivými displejmi merania.
- V režime bez záznamu dát stlačte a podržte tlačidlo. Computer sa vráti do hlavného menu.
- Pri ukladaní stlačte a podržte tlačidlo. dostanete sa do Shortcut menu.
- \*Režim "free" je režim bez záznamu dát. Neostrack sa synchronizuje pri pohybe bicykla. Začne vo chvíli, kedy začnete šliapať, čím vám umožní prezerať dáta v reálnom čase bez ukladania dát.

# Popis ikon

| ්නේ        | bicykel 1 až 7                           | <u> </u> | senzor rýchlosti<br>ne/aktívny | REC                 | prebieha ukladanie dát                            |
|------------|------------------------------------------|----------|--------------------------------|---------------------|---------------------------------------------------|
| ×<br>GPS   | bez signálu                              | ;}/      | senzor kadencie<br>ne/aktívny  | 0                   | ukladanie dát<br>je pozastavené                   |
| GPS        | slabý signál                             | SC / X   | senzor kombo<br>ne/aktívny     | <b>A</b> / <b>V</b> | okamžitá rýchlosť vyššia/<br>nižšia ako priemerná |
| (R)<br>GPS | silný signál                             | PW / 🚠   | senzor výkonu<br>ne/aktívny    |                     |                                                   |
| <b>WI</b>  | meranie tepovej<br>frekvencie ne/aktívne | 1        | stav nabitia batérie           |                     |                                                   |

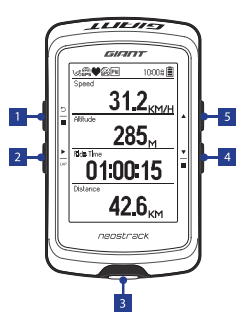

#### 5 UP ( 🔺 )

- V menu stlačte tlačidlo, aby ste sa posunuli nahor v ponuke menu.
- V režime merania stlačte tlačidlo, aby ste prepli medzi jednotlivými displejmi merania.

# Začíname

Pred prvým použitím nabíjajte zariadenie aspoň 4 hodiny. 1. Na začiatku stlačte tlačidlo  $\mathcal{O}_{a}$  by ste zariadenie zapli. 2. Stlačte tlačidlo  $\stackrel{>}{=}$ , aby ste vybrali jazyk, a potom stlačte tlačidlo  $\stackrel{>}{=}$ , pre potvrdenie voľby. 3. Zariadenie bude vyhľadávať satelitný signál. 4. Akonáhle je GPS signál stály ( $\stackrel{>}{=}_{B} \rightarrow \stackrel{>}{=}_{B}$ )\*, jednoducho začnite jazdu a užite si tréning v režime bez ukladania dát. Ak chotetú dúlaje ukladať, stlačte tlačidlo  $\stackrel{>}{=}_{=}$ .

\*Aby ste získali signál GPS, odneste zariadenie do otvoreného vonkajšieho priestoru.

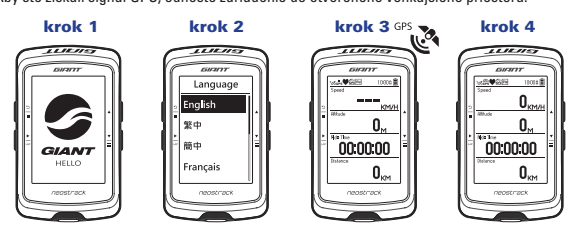

# Trasa (Track)

S funkciou Track môžete plánovať výlet pomocou aplikácie neostrack alebo jej internetovej verzie s použitím predchádzajúcich jázd z histórie zariadenia alebo stiahnutím .gpx trás, ktoré sú online.

# Plánujte výjazd s použitím aplikácie Giant neostrack alebo pomocou jej internetovej verzie (www.neostrack.com)

Stiahnite si aplikáciu neostrack alebo si otvorte jej internetovú verziu.
Prihláste sa do aplikácie neostrack alebo do jej internetovej verzie.
Kliknite na Plan Trip a začnite plánovať trasu pomocou bodov umiestnených v mape alebo zadaním miest v menu.
Stiahnite naplánovanú trasu do zariadenia pomocou synchronizácie (Sync).
V hlavnom menu zvolte Track > Route, vyberte naplánovanú trasu a stlačte tlačidlo zada si aby ste zahájili výjazd podľa trasy.

#### Z histórie zariadenia

V hlavnom menu zvoľte History > View a požadovanú trasu.
Zvoľte Create Track (vytvoriť trasu).
Zadajte meno trasy a stlačte tlačidlo <sup>1</sup>/<sub>co</sub>, aby ste trasu uložili.
Stlačte tlačidlo <sup>2</sup>/<sub>a</sub>, aby ste sa vrátili do hlavného menu.
Zvoľte Track > Route, vyberte uloženú trasu a stlačte tlačidlo <sup>1</sup>/<sub>co</sub>, aby ste zahájili výjazd podľa trasy.

#### Z internetových stránok tretích strán

 Stiahnite .gpx súbory do vášho počítača. 2. S pomocou USB kábla prepojte zariadenie s počítačom. 3. Skopírujte súbory .gpx z vášho počítača do zložky "Add Files" (pridať súbory) v zariadení. 4. Odpojte kábel USB. 5. V hlavnom menu zvoľte Track > Route a stlačte tlačidlo ", aby ste zahájili výjazd podľa trasy.

## Synchronizácia (WLAN)

#### Synchronizujte dáta do/z aplikácie Giant neostrack a jej internetovej verzie

Vďaka prístupu na internet computer neostrack automaticky aktualizuje GPS dáta, nahráva uložené trasy, sťahuje naplánované výjazdy zo servera aplikácie a kontroluje dostupnosť aktualizácií firmvéru.

Pred prvou synchronizáciou dát je nutné pridať zariadenie k vášmu Giant neostrack účtu. 1. Aby ste stiahli aplikáciu, naskenujte pomocou inteligentného telefónu QR kód zo štítku prilepeného na papierovej prepážke vo vnútri balenia. 2. Akonáhle je aplikácia neostrack nainštalovaná, vytvorte si v aplikácii účet. 3. V aplikácii stlačte "Scan Now", aby ste naskenovali znovu QR kód nalepený na papierovej prepážke vnútri balenia, aby ste pridali UUID zariadenie k účtu aplikácie neostrack (alebo v zariadení neostrack v Menu > Setup > System > UUID). 4. Ak sa zobrazí v neostrack aplikácii správa "Successfully added!" (úspešne pridané), úspešne ste pridali zariadenie k vášmu neostrack úču. Ak sa správa nezobrazila, stlačte "Retry" (skúsiť znova), aby ste znova naskenovali QR kód alebo manuálne zadali 16 miestne UUID číslo, ktoré je uvedené na zadnej strane zariadenia.

Aby ste vykonali synchronizáciu, postupujte v zariadení nasledovne: Setup > Network > Connect. Po nastavení bezdrôtového spojenia, pokračujte k funkcii Sync v hlavnom menu a umožnite computeru, aby vás previedol procesom synchronizácie.

Stiahnutie aktualizácie firmvéru a jeho inštalácia trvá spravidla dlhšie. Zvoľte "NO" (nie), ak chcete vykonať aktualizáciu až pri ďalšej synchronizácii.

#### Zdieľajte trasy pomocou USB

 S pomocou USB kábla prepojte zariadenie s počítačom.
Vyberte súbory .fit z priečinka Giant v zariadení.
Nahrajte súbory na obľúbené internetové stránky ako Strava, Training Peaks, Goldencheetah, Endomondo, Map My Ride, Fit track a mnoho ďalších.

## Vynulovanie neostrack

Súčasne stlačte a podržte tri tlačidlá (  $\bigcirc / \blacktriangle / \equiv$  ), aby ste vynulovali elektronické zariadenie neostrack.

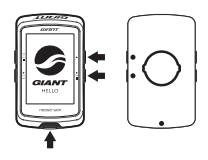

# Technické špecifikácie

| Položka                               | Popis                                                                |  |  |  |  |  |
|---------------------------------------|----------------------------------------------------------------------|--|--|--|--|--|
| Displej                               | FSTN transflektívny / pozitívny LCD s uhlopriečkou 2.6"              |  |  |  |  |  |
| Rozmer computeru                      | 92,9 x 57 x 20,3 mm                                                  |  |  |  |  |  |
| Hmotnosť computeru                    | 78 g                                                                 |  |  |  |  |  |
| Pracovná teplota                      | -10 °C až 50 °C                                                      |  |  |  |  |  |
| Teplota dobíjania<br>batérie          | 0 °C až 40 °C                                                        |  |  |  |  |  |
| Batéria                               | Lítium-polymérová (Li-Pol) dobíjacia                                 |  |  |  |  |  |
| Výdrž batérie                         | 30 hodin s prázdnou oblohou                                          |  |  |  |  |  |
|                                       | Využíva certifikované bezdrôtové ANT+™ pripojenie.                   |  |  |  |  |  |
| ANT+ <sup>™</sup>                     | Navštívte www.thisisant.com/directory kvôli kompatibilite produktov. |  |  |  |  |  |
|                                       | သာ ဝဂ်င်္ဂ ဝဂ်င်္ ဝဂ်င်<br>မားတို့ စောင် စာင်ငံ တိုင် ဝဂ်င်          |  |  |  |  |  |
| GPS                                   | Integrovaný vysoko citlivý GPS prijímač so vstavanou anténou         |  |  |  |  |  |
| Bluetooth Smart                       | Bluetooth Smart bezdrôtová technológia so vstavanou anténou          |  |  |  |  |  |
| Vode odolný                           | Odolá ponoreniu do vody až do hĺbky 1 metra po dobu až 30 minút      |  |  |  |  |  |
| Wireless Local Area<br>Network (WLAN) | IEEE 802.11 b/g/n                                                    |  |  |  |  |  |

## Párovanie senzora

V hlavnom menu zvoľte Setup > Bike Data > Bike 1 > Sensors > Heart Rate, Speed, Cadence, Speed/CAD, Power > More > Rescan.

Poznámka: Na internetových stránkach www.giant-bicycles.com > Support (podpora) > Owners Manuals (návody na použitie) si, prosím, stiahnite návod na použitie computeru Giant neostrack.

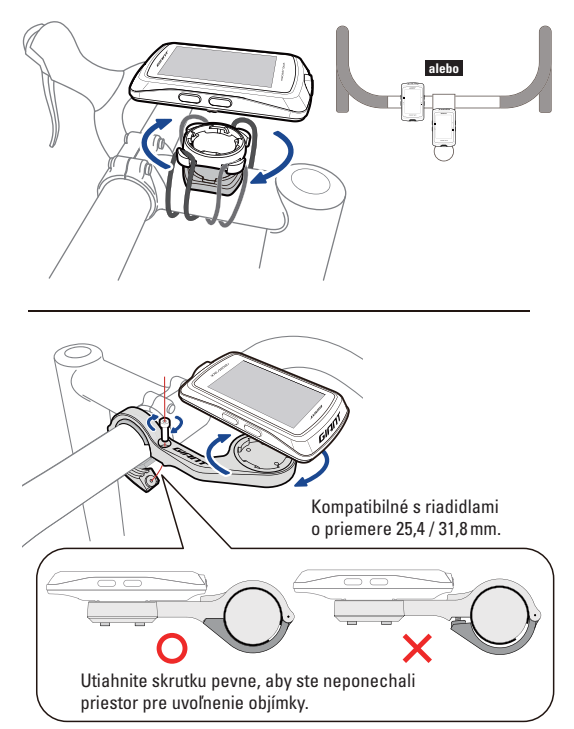

V hlavnom menu zvoľte **Setup > Bike Data > Bike 1 > Sensors >** Heart Rate, Speed, Cadence, Speed/CAD, Power **> More > Rescan** 

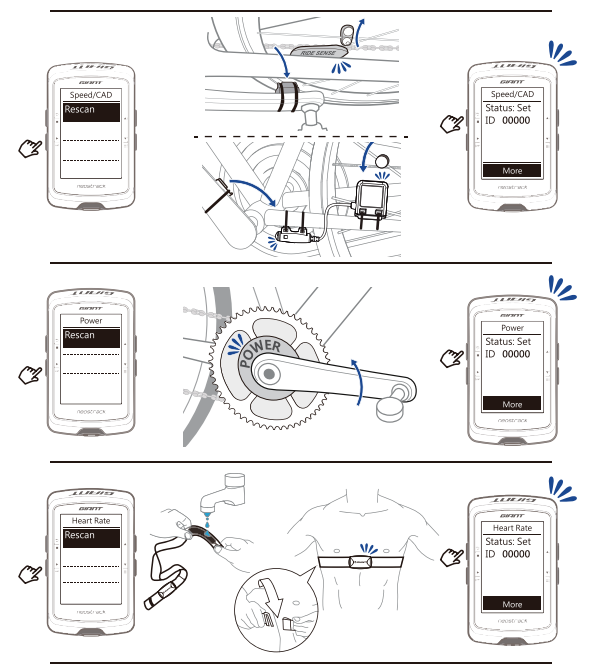

# 王 🔳 васк / stop ( 🍵 )

- Nyomja meg az előző oldalhoz való visszatéréshez vagy egy művelet megszakításához.
- Rögzítés közben egyszeri megnyomása megszakítja a rögzítést. Még egyszer megnyomva véglegesen megállítja a rögzítést.

2 OK / LAP ( 上 )

- A menüben megnyomva megerősíti a kiválasztást.
- "Free"\* módban megnyomva elkezdi a rögzítést.
- Rögzítés közben megnyomva új kört (lap) kezd meg.

3 ON vagy OFF / BACKLIGHT ( 🕐 🔅 )

- Nyomja meg a készülék bekapcsolásához.
- Nyomja meg és tartsa lenyomva a készülék kikapcsolásához.
- Nyomja meg a háttérvilágítás ki és bekapcsolásához.

## 4 DOWN / MENU ( 👱 )

- A menüben nyomja meg a menüben való lapozáshoz.
- Mérés módban nyomja meg az egyes mérési kijelzések változtatásához.
- "Free" módban hosszan megnyomva visszatér a főmenübe.
- Rögzítés közben hosszan megnyomva a Shortcut menübe irányít.
- \*A "free" módban az adatok nem kerülnek rögzítésre. A Neostrack mér, mikor a kerékpár mozog. A pedálozás kezdetétől valós időben mutatja az adatokat, de azokat nem rögzíti.

# Az ikonok jelentése

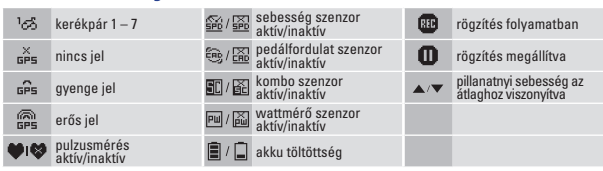

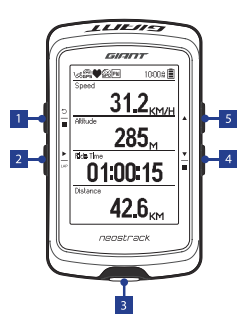

#### 5 UP ( 🔺 )

- A menüben megnyomva felfelé mozog a menüben.
- Mérés módban nyomja meg az egyes mérési kijelzések változtatásához.

Az első használat előtt legalább 4 órán át töltse az akkut. **1.** A bekapcsoláshoz nyomja meg a  $\bigcirc$  gombot. **2.** Nyomja meg a  $\stackrel{\bullet}{\underset{\sim}{=}}$  gombot a nyelv kiválasztásához, és erősítse meg a  $\stackrel{\bullet}{\underset{\sim}{=}}$  gomb megnyomásával. **3.** A készülék megkeresi a műhold jeleket. 4. Miután a GPS jelet megtalálta (  $\stackrel{\bullet}{\underset{\sim}{=}} \rightarrow \stackrel{\bullet}{\underset{\sim}{=}}$ )\*, elkezdheti a kerékpározást vagy edzést free módban az adatok rögzítése nélkül. Az edzés rögzítéséhez nyomja meg a  $\stackrel{\bullet}{\underset{\sim}{=}}$  gombot.

\*A GPS jel könnyebb megtalálásához vigye a készüléket szabad térre.

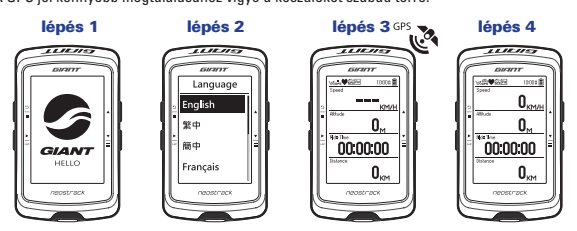

# Útvonal (Track)

Az útvonal funkcióval a neostrack alkalmazás vagy az internetes verzió segítségével megtervezheti az útvonalat a korábbi rögzített útvonalak felhasználásával vagy letöltött.gpx fájlok felhasználásával.

Útvonal tervezése a Giant neostrack applikáció vagy a neostrack.com weboldal segítségével 1. Töltse le a neostrack alkalmazást vagy nyissa meg az internetes verziót. 2. Lépien be a neostrack alkalmazásba vagy a weboldalra. 3. Klikkeljen a Plan Trip gombra az útvonal tervezéshez, ahol pontokat és helyeket adhat az útvonalhoz a térképen. 4. Töltse le a megtervezett útvonalt a szinkronizálás (Sync) funkcióval. 5. A főmenűben válassza a Track > Route opciót, válassza ki a letöltött útvonalat, majd nyomja meg a Tarak yegy gombra az útvonal követéséhez.

#### A készülék korábbi adatainak felhasználásával

A főmenüben válassza a History > View opciót a kívánt útvonal kiválasztásához.
Válassza a Create Track (útvonal készítése) opciót.
Adjon nevet az útvonalnak és nyomja meg by gombot a rögzítéshez.
A főmenüben válassza a Track > Route opciót, és válassza ki a letöltőtt útvonalat, majd nyomja meg a by gombot a mentett útvonal követéséhez.

#### Egyéb weboldalakról letöltött útvonalak

E

 Töltse le a .gpx fájlt a számítógépére.
Egy USB kábel segítségével csatlakoztassa a készüléket a számítógéphez.
Másolja a .gpx fájlokat a készülék "Add Files" mappájába.
Távolítsa el az USB kábelt.
A főmenüben válassza a Track > Route opciót, válassza ki a letöltött útvonalat, majd nyomja meg a \_\_\_\_ gombot az útvonal követéséhez.

## Szinkronizálás (WLAN)

#### Az adatok szinkronizálása a Giant neostrack alkalmazással és a webes verzióval

Az internethez csatlakozva a neostrack komputer automatikusan aktualizálja a GPS adatokat, feltölti a rögzített útvonalakat, letölti a megtervezett útvonalakat a app szerverről és ellenőrzi, hogy rendelkezésre áll-e firmware frissítés.

Az első szinkronizálás előtt a készüléket hozzá kell adni a Giant neostrack fiókhoz. Ennek menete. 1. Szkennelje be a készülék dobozéban található QR kódot okostelefonjával az alkalmazás letöltéséhez. 2. Miután az alkalmazást telepítette, hozzon létre egy fiókt. 3. Az alkalmazás ban kattintson a "Scan Now", gombra és ismét szkennelje be ugyanazt a dobozban található QR kódot, ezzel hozzáadva annak UUID azonosítóját a neostrack alkalmazáshoz (vagy a neostrack-ben Menu > Setup > System > UUID). 4. Ha a "Successfully added!" (sikeresen hozzáadva), üzenet megjelenik az alkalmazásban, akkor a sikeres volt a készülék hozzáadása az ön neostrack fiókjához. Ha nem, akkor nyomja meg a "Retry" gombot, hogy újra beszkennelje a QR kódot, vagy pedig manuálisan adja meg a készülék hátoldalán található 16 jegyű UUID számot.

A szinkronizálás végrehajtásához először nyissa meg a Setup > Network > Connect menüt, hogy létrehozza a Wi-Fi kapcsolatot. Utána nyissa meg a főmenüben található Sync funkciót, és kövesse a készülék utasításait a szinkronizáció végrehajtásához.

A firmware frissítése általában hosszabb időt vesz igénybe, ezért nyomja meg a "NO" (nem), gombot, ha a frissítést egy következő szinkronizálás alkalmával szeretné elvégezni.

#### Útvonalak megosztása USB segítségével

 Csatlakoztassa a készüléket egy számítógéphez USB kábel segítségével. 2. Válassza ki a .fit kiterjesztésű fájlokat a Giant mappában. 3. Töltse fel a fájlokat a népszerű internetes oldalakra például Strava, Training Peaks, Goldencheetah, Endomondo, Map My Ride, Fit track stb.

# A neostrack újraindítása

Nyomja meg egyszerre mindhárom gombot ( ⓓ / ▲ / ➡), a készülék újraindításához.

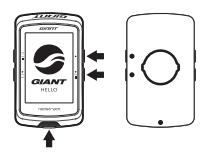

# Technikai jellemzők

| Tétel             | Leírás                                                            |  |  |  |  |  |
|-------------------|-------------------------------------------------------------------|--|--|--|--|--|
| Kijelző           | FSTN dot matrix LCD 2.6"                                          |  |  |  |  |  |
| Méretek           | 92,9 x 57 x 20,3 mm                                               |  |  |  |  |  |
| Súly              | 78 g                                                              |  |  |  |  |  |
| Működési          | 10 °C 50 °C                                                       |  |  |  |  |  |
| hőmérséklet       |                                                                   |  |  |  |  |  |
| Akku töltési      | 0 °C – 40 °C                                                      |  |  |  |  |  |
| hőmérséklet       |                                                                   |  |  |  |  |  |
| Akkumulátor       | Lithium-polymer (Li-Pol) újratölthető                             |  |  |  |  |  |
| Akku működési idő | 30 óra szabad térben                                              |  |  |  |  |  |
|                   | Vezeték nélküli ANT+™ csatlakozás. Látogasson el a www.thisisant. |  |  |  |  |  |
| ANT+ <sup>™</sup> | com/directory oldalra a kompatibilis termékek megtekintéséhez.    |  |  |  |  |  |
|                   |                                                                   |  |  |  |  |  |
| GPS               | Integrált nagy érzékenységű GPS vevő belső antennával             |  |  |  |  |  |
| Bluetooth Smart   | Bluetooth Smart vez. nélküli technologia belső antennával         |  |  |  |  |  |
| Vízállóság        | 1 méter vízmélységig 30 percig                                    |  |  |  |  |  |
| Wi-Fi (WLAN)      | IEEE 802.11 b/g/n                                                 |  |  |  |  |  |

## Szenzorok párosítása

A főmenüben válassza ki Setup > Bike Data > Bike 1 > Sensors > Heart Rate, Speed, Cadence, Speed/CAD, Power > More > Rescan.

Megjegyzés: A www.giant-bicycles.com > Support (támogatás) > Owners Manuals weboldalról letöltheti a Giant neostrack kezelési útmutatót.

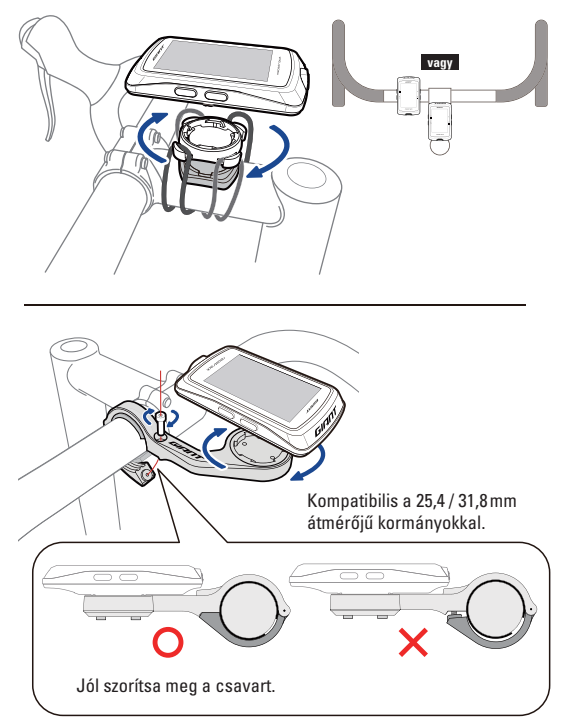

A főmenüben válassza ki **Setup > Bike Data > Bike 1 > Sensors >** Heart Rate, Speed, Cadence, Speed/CAD, Power > **More > Rescan** 

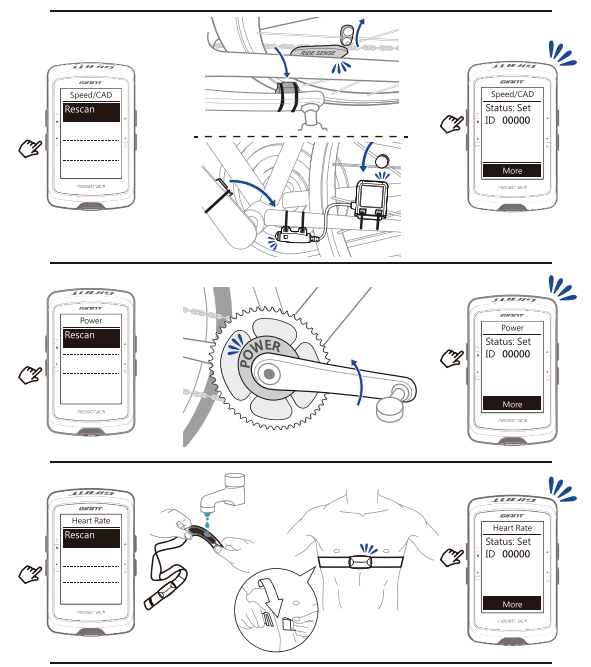

# NOTE

|   | <br> |      | <br> | <br> |      |      | <br> | <br> |                                       |
|---|------|------|------|------|------|------|------|------|---------------------------------------|
|   |      |      |      |      |      |      |      |      |                                       |
|   |      |      |      |      |      |      |      |      | ·                                     |
|   |      |      | <br> | <br> |      |      | <br> | <br> | ÷                                     |
|   | <br> |      | <br> | <br> |      | <br> | <br> | <br> |                                       |
|   | <br> | <br> | <br> | <br> |      | <br> | <br> |      |                                       |
|   | <br> | <br> |      | <br> |      | <br> | <br> |      |                                       |
|   | <br> | <br> | <br> | <br> | <br> | <br> | <br> | <br> |                                       |
|   |      | <br> | <br> | <br> | <br> | <br> | <br> | <br> |                                       |
|   |      |      |      |      |      |      |      |      |                                       |
|   |      |      |      |      |      |      |      |      |                                       |
|   |      |      |      |      |      |      |      |      | *****                                 |
|   |      |      |      |      |      |      |      |      | · · · · · · · · · · · · · · · · · · · |
|   | <br> | <br> | <br> | <br> | <br> | <br> | <br> | <br> |                                       |
|   | <br> | <br> | <br> | <br> | <br> | <br> | <br> | <br> |                                       |
|   | <br> | <br> | <br> | <br> | <br> | <br> | <br> | <br> | -                                     |
|   | <br> | <br> | <br> | <br> | <br> | <br> | <br> | <br> |                                       |
|   |      | <br> | <br> | <br> |      | <br> | <br> |      |                                       |
|   |      |      |      |      |      |      |      |      |                                       |
|   |      |      |      |      |      |      |      |      |                                       |
|   |      |      |      |      |      |      |      |      | ******                                |
|   |      |      | <br> |      |      |      |      |      | ******                                |
|   | <br> | <br> | <br> | <br> | <br> | <br> | <br> | <br> |                                       |
| ŝ |      |      |      |      |      |      |      |      | ÷                                     |

#### CZ Dodavatel: Progress Cycle, a. s.

Logistický park Tulipán, Palouky 1371, 253 01 Hostivice-Palouky, Česká republika 🕿 +420 241 771 181-2 • e-mail: giant@progresscycle.cz • giant-bicycles.cz

#### (SK) Dodávateľ: Progress Cycle, a. s.

Logistický park Tulipán, Palouky 1371, 253 01 Hostivice-Palouky, Česká republika # +420 241 771 181-2 • e-mail: giant@progresscycle.sk • giant-bicycles.sk

#### (HU) Szállító: Progress Cycle, a. s.

Logistický park Tulipán, Palouky 1371, 253 01 Hostivice-Palouky, Cseh Köztársaság 🕿 +420 241 771 181-2 • e-mail: giant@progresscycle.cz • giant-bicycles.com

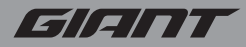

www.giant-bicycles.com

Giant and its symbol are trademarks of Giant.

All rights reserved.

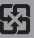